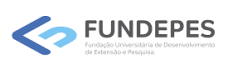

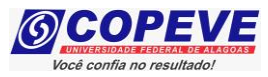

## CONCURSO PÚBLICO DO MUNICÍPIO DE VIÇOSA/AL EDITAL Nº 01/2024

## PASSO A PASSO PARA ENVIO DE DOCUMENTAÇÕES – PROVA DE TÍTULOS

Os candidatos deverão apresentar os títulos e os respectivos documentos comprobatórios, para fins de pontuação nessa fase de avaliação do certame.

O envio da documentação deverá se dar **exclusivamente pelo sistema de inscrições da COPEVE/UFAL**, somente no período indicado no **ANEXO II** do Edital n° 01/2024. O candidato deverá acessar o sistema de inscrições e enviar a documentação, seguindo as orientações constantes no sistema.

Para enviar os títulos, o candidato deverá realizar o passo a passo a seguir:

- 1. Acessar o site: www.copeve.ufal.br;
- 2. Selecionar o item "Sistema de Inscrição" (Figura 1);

Figura 1 – Acessar Sistema de Inscrição.

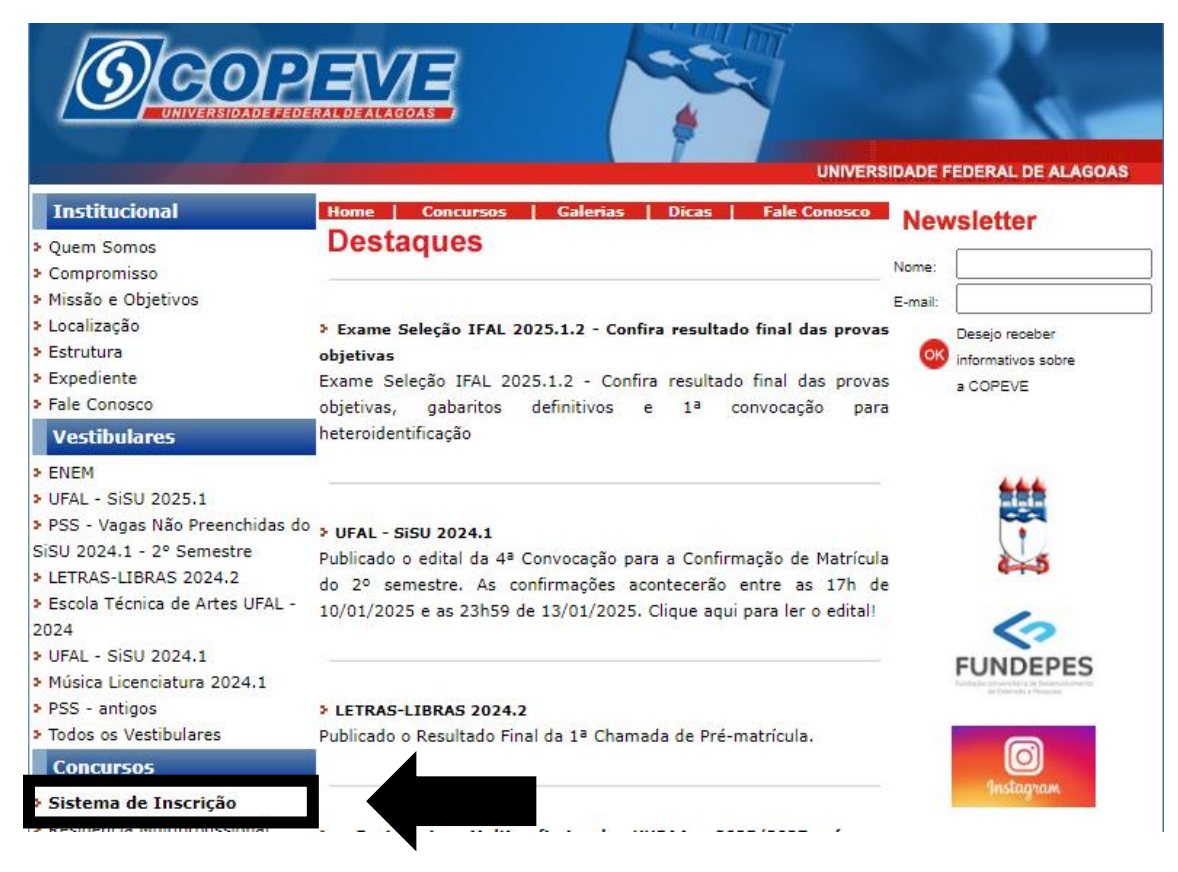

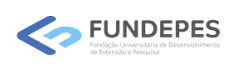

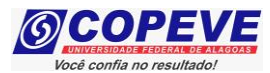

3. Digitar login e senha do sistema (Figura 2);

Comissão Permanente do Vestibular Universidade Federal de Alagoas Principal Cadastrar Esqueci Senha Entrar Login(CPF): 4. Clicar em "Envio de Documentos: Prova de Títulos" (Figura 3); Figura 3 – Envio de Documentos: Prova de Títulos. न Comissão Permanente do Vestibular Universidade Federal de Alagoas bem vindo(a) ao sistema. Sair do Sist PROCESSOS SELETIVOS: Principal CLIQUE SOBRE O TÍTULO DO PROCESSO SELETIVO PARA TER ACESSO A INSCRIÇÃO, EDITAL, ETC. Alterar Senha PSS - UFAL Atualizar Dados NOVOS Inscrição a partir de 21/01/2025 Reintegração UFAL - 2025.1 Reopção de Curso - UFAL - 2025.1 a partir de 21/01/2025 Comprovante de Inscrição INSCRIÇÕES ABERTAS Gerar Boleto EM ANDAMENTO vio de Documentos Concurso Público de Marechal Deodoro - 2022 nento Esp Distribuição de Professor Substituto UFAL - Edital n.030-2024 o de Docu Docente UFAL Efetivo - Edital n.005-2014 - Núcleo de Educação Infantil Docente UFAL Efetivo - Edital n.008-2023 Docente UP L Efetivo - Edital n.009-2023 - Escola Técnica de Artes 20-2024 - Ensino Básico Técnico e Tecnológico - CApTV-CEDU Docent rova de Títulos 77-2021 Docente

Figura 2 - Login e senha.

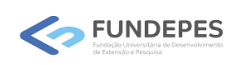

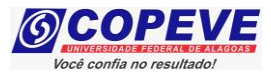

5. Clicar em "Enviar Títulos" (Figura 4);

Figura 4 - "Enviar Títulos".

| (6)             | Comissão Permanente do Vestibular<br>Universidade Federal de Alagoas | <u>.</u> |                                                              |
|-----------------|----------------------------------------------------------------------|----------|--------------------------------------------------------------|
|                 |                                                                      |          | Sair do Sistema                                              |
| Principal       | COMPROVANTES/REQUERIMENTOS DE INSCRIÇÃO<br>CONCURSOS / VESTIBULARES  |          |                                                              |
| Alterar Senha   |                                                                      |          | Comprovante<br>Fora do prazo para<br>solicitação de isenção. |
| Atualizar Dados |                                                                      |          | Enviar Títulos                                               |

6. Clicar em "Escolher Arquivos" e anexar o arquivo desejado (Figura 5);

Figura 5 – Prova de Títulos: Concurso Público do Município de Viçosa/AL – Edital n.01-2024.

| Orientações para envio do(s) arquivo(s):                                                                                                    |
|----------------------------------------------------------------------------------------------------|
| 1. O envio dos arquivos deverá ser realizado dentro do prazo estipulado no Edital do processo seletivo.<br>2. Antes de enviar o arquivo verifique se o mesmo encontra-se legível.<br>3. São aceitos apenas arquivos do tipo: PDF .<br>4. Cada arquivo deve ter tamanho máximo de 20MB.<br>5. Você pode enviar no máximo 6 arquivos. |
| Arquivo(s): Escolher arquivos Teste.pdf Enviar                                                                                                    |

Arquivos Enviados

Não há documento(s) enviado(s).

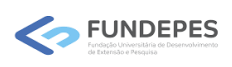

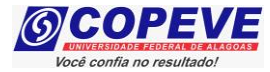

7. Após anexar o arquivo desejado, clique em "Enviar", na tela irá surgir um campo com a confirmação do arquivo enviado, contendo a data e o arquivo enviado (Figura 6).

Orientações para envio do(s) arquivo(s):

- 1. O envio dos arquivos deverá ser realizado dentro do prazo estipulado no Edital do processo seletivo.
- 2. Antes de enviar o arquivo verifique se o mesmo encontra-se legível.
- 3. São aceitos apenas arquivos do tipo: PDF .
- 4. Cada arquivo deve ter tamanho máximo de 20MB.
- 5. Você pode enviar no máximo 6 arquivos.

## Arquivo(s):

Escolher arquivos Nenhum arquivo escolhido

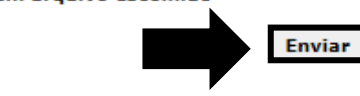

Data Arquivo Enviado

Teste.pdf

Excluir